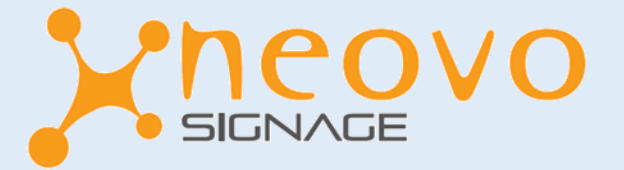

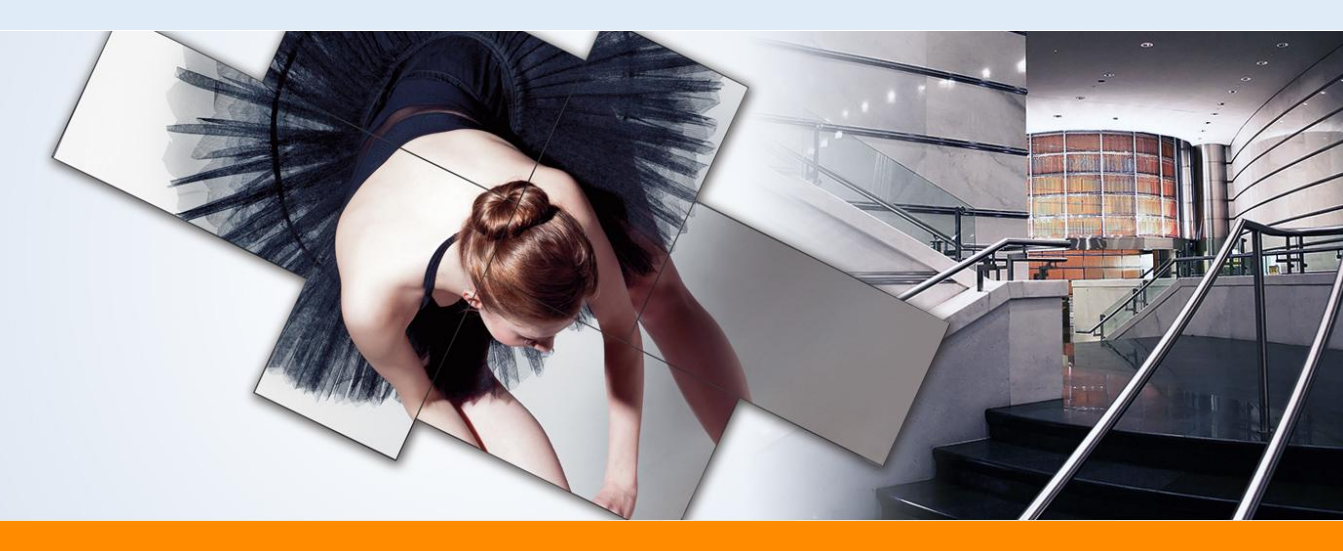

### Neovo Signage – Quick Start Guide DSK-10

Dear user,

Thank you for choosing the Digital Signage Solutions from Neovo Signage. In this Quick Start Guide will be explained how to set-up the DSK-10T and how to create a first campaign.

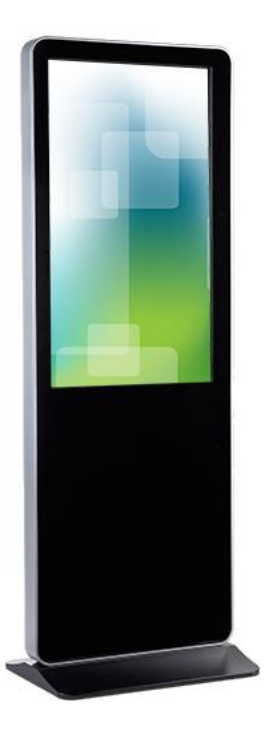

Sales.benelux@agneovo.com

THE DIGITAL SIGNAGE CHOICE

www.neovosignage.com

**OF PROFESSIONALS™** 

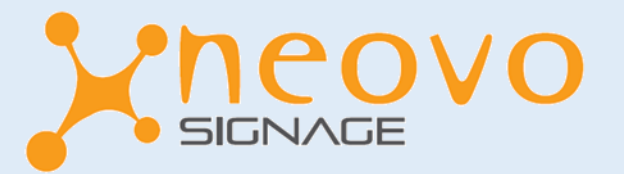

# **1.0 – Installation of the DSK-10T**

1.1 Open box and connect kiosk display

- Open box, take the display out and connect as described below
- Connect the antenna to the back of the display
- Open the door located on the back back of the display with the provided keys
- Connect the power supply to the power slot on the kiosk display.
- The DSK-10(T) is now connected. \*Note: It might take about 60 seconds for the display to start up for the first time.
- 1.2 DSK-10 Remote control (only applicable for non-touch models)
  - Open the package containing the remote control.
  - Insert the provided batteries into the remote control
  - The remote control is now operational

1.3 Connect the DSK-10(T) to the internet via WIFI connection.

- When the display is turned on, the main menu will appear
- Select the all Apps logo (image 1) in the bottom of the display and go to the [Settings]
- To connect the display via Wifi, go to the Wifi settings, select your Wifi connection and enter the password.
- You are now connected to the Wifi.
- If you want to connect to the internet via Ethernet cable, insert a RJ45 cable in the back of the display. The display will then directly be connected to the internet.

1.4 Activate Neovo Signage Media Player

- Exit the 'Settings' menu.
- In the 'All Apps' screen select the 'Neovo Signage' icon (image 2)
- After a short installation, a six digid code will appear in the screen.
- Go to: http://login.neovosignage.com
- Click on 'Create account' to create a new account. When you already have an existing account login with your username (email address) and password.
- When you enter the main page, click on the 'Device' button located in the top menu.
- Click on the 'Add device' button. Now you can give the DSK-10(T) a name of your choice, enter the 'six character code' that is displayed on the screen and fill in the license ode that is displayed on the back of the license card.
- Press 'confirm'. The device is now connected to your account.

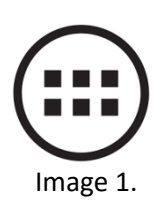

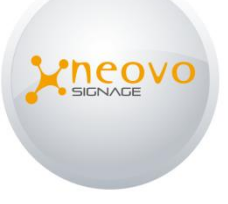

Image 2.

Sales.benelux@agneovo.com

#### www.neovosignage.com

### THE DIGITAL SIGNAGE CHOICE

**OF PROFESSIONALS™** 

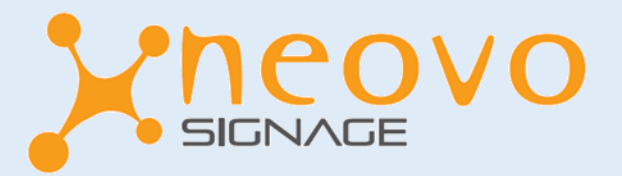

## 2.0 – Creating the first signage campaign

- 2.1 Supported media formats
  - Images: JPEG, GIF, PNG & BMP
  - Video: H.264 & MP4
  - Example of the supported video encoding parameters for the H.264 Baseline Profile codec's:

#### 2.2 Uploading content

- Login on http://login.neovosignage.com
- Click on the top menu on the 'files' button
- Click on the '+ Upload file' button
- Select the content you would like to upload from the computer

#### 2.3 Create Campaign

- Login on http://login.neovosignage.com
- Click on the top menu at the 'Campaigns' button
- Click on the 'Create Campaign' button
- At the tab 'Basic Information' enter the title of the campaign and optional description.
- Click on the next tab 'Layout'. Select a template layout in the orientation of your display or select 'Add custom' layout' to design your own layout (for more information about custom layout functionality, please visit http://neovosignage.com/FAQ)
- Click on the next tab 'Files'. Drag and drop the content to the Timeline. Please make sure you fill in the complete Timeline. By dragging the arrow at the end of the 'content box' you can set how long the content is visible.
- Click on the next tab 'Widget'. In this part you can add widgets to the campaign. Some of the widgets available include; news, weather forecast, time and date. (for more information about adding widgets to a campaign, please visit http://neovosignage.com/FAQ)
- When done with designing the campaign, click the 'Save and publish' button at the bottom right corner.
- At 'Players to Play Campaign' select (or multiple) player(s) to publish your campaign to.
- At 'When to Play Campaign' the 'Always' button is preselected. If you want to schedule the campaign, fill in the correct time frame in the box. (for more information about scheduling campaigns, please visit http://neovosignage.com/FAQ)
- At the 'Where to Play' the 'Everywhere' button is preselected. If you want to play content based
- on a geographical location you can enter a city name or zip code and the radius that you would like the campaign to be played. (for
- more information about location based content, please visit http://neovosignage.com/FAQ)
- Click on the "Publish" button to send the campaign to the selected players
- Your first digital signage campaign is now online
  \*Note: Please be aware all timelines should be filled totally. If you don't want to fill a part of a timeline, use the transparent background, which is standard available in your file selection

Sales.benelux@agneovo.com

www.neovosignage.com

### THE DIGITAL SIGNAGE CHOICE

HD 720p

1280x720

30 fps

2 Mbps

AAC-LC

2 (stereo)

193 Kpbs

Video resolution

Video frame rate

Video bit rate

Audio codec

Audio channels

Audio bit rate

HD 1080p

1920x1080

30 fps

2 Mbps

AAC-LC

2 (stereo)

193 Kpbs

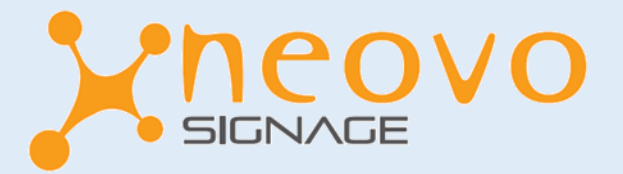

## 3.0 – Reboot Neovo Signage Media Player

- 3.1 Reboot your player from anywhere
  - Login on http://login.neovosignage.com
  - Click on the top menu at the 'Devices' button. Open the pull-down menu at the player you want to reboot and click on the 'Reboot' button.
  - Your device will now automatically restart. This will take around 60 seconds.

\*For a more detailed explanation on how to create content, please visit <u>www.neovosignage.com</u> and download the installation guide.

> www.neovosignage.com Copyright © 2017 AG Neovo. All rights reserved. The name AG Neovo is a trademark of Associated Industries China, Inc. All other trademarks are the property of their respective owners.

Sales.benelux@agneovo.com

THE DIGITAL SIGNAGE CHOICE

www.neovosignage.com

**OF PROFESSIONALS™**